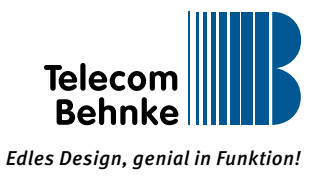

## SUPPORT-ANFRAGE SIP-TÜRSTATION

Um Ihre Support-Anfrage besser bearbeiten zu können, füllen Sie bitte vorab folgendes Formular aus und senden Sie es per E-Mail an technik@behnke-online.de zurück:

| Telefonanlagen-Typ (SIP-Server)?         |     |
|------------------------------------------|-----|
|                                          | ••  |
| SIP-Türstation Version 1 oder Version 2? |     |
|                                          | 0.0 |
| Softwarestand der SIP-Türstation?        |     |

Softwarestand der SIP-Türstation?

Beispiel:

|           | Netzwerk | Audio             | Rufnummern | Einstellungen | Admin                   | Status     |                     |
|-----------|----------|-------------------|------------|---------------|-------------------------|------------|---------------------|
|           | 35       |                   |            |               | in)                     |            |                     |
| mellstart | All      | gemeine Konfigura | ition      |               |                         |            |                     |
| selden    |          |                   |            | Anbiet        | er: Behnke Telefon      |            |                     |
|           |          |                   |            | Telefonnumm   | er: 100                 |            |                     |
|           |          |                   |            | Stati         | us: Angemeidet          |            |                     |
| 11116-    | _        |                   |            |               |                         |            |                     |
| Hilfe     |          |                   |            |               |                         |            |                     |
|           |          |                   |            |               |                         |            |                     |
|           |          |                   |            | Gerätenam     | en: Behnke IP-Phone     |            |                     |
|           |          |                   |            | IP-Adres      | se: 192,168,0,12        |            |                     |
|           |          |                   |            | Verbunden üb  | er: DHCP [86400 Sekur   | den lease) |                     |
|           |          |                   |            | Systemdati    | im: Tue Nov 30 06:16:47 | 1999       |                     |
|           |          |                   |            | Systematiz    | eit. 510 känuten        |            |                     |
|           |          |                   |            |               |                         |            |                     |
|           |          |                   |            | Mod           | ell: Serie 20           |            |                     |
|           |          |                   |            | Multitas      | ite: nein               |            |                     |
|           |          |                   |            | Displ         | ay: nein                |            |                     |
|           |          |                   |            |               |                         |            |                     |
|           |          |                   |            |               |                         |            | alide the second    |
|           |          |                   |            |               |                         |            | nicht aktualisieren |

## Genaue Fehlerbeschreibung

(Wie reagiert die SIP-Türstation? Welche Töne sind zu hören? Wann ensteht der Fehler?)

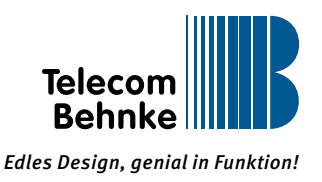

## Führen Sie bitte folgende Schritte durch:

► Diagnose-Info?

1. Dazu gehen Sie unter "Einstellungen" ► "Allgemein" ► "BT Systemprotokoll" und wählen dort die Einstellung "alles".

2. Klicken Sie auf Übernehmen und warten Sie bis ein Piepton ertönt.

| gunge Wens and 0 - 200 m<br>Gülige Codes bestimen aus den 20em G.B. und haben 4 Stellen<br>gülige Wens and 1 - 9 s<br>gulige Wens and 0 - 99<br>gulige Wens and 0 - 99 | 20 m<br>Deutach v<br>5 s<br>Dealdtweren v<br>automatische Rufannahme v<br>30 s | Engreisbur de Taster<br>Sosche<br>Schenkissode<br>Engate Treeut<br>erane MP/ Nachael<br>Astonnecke Rufe antennet          | i Einstellungen  | Allgemeine Einstellunge | ngen<br>n           | Allgemein<br>Robei Einstellungen<br>Sprachensagen<br>Status / Fernsteuen<br>Abmeiden |
|----------------------------------------------------------------------------------------------------|--------------------------------------------------------------------------------|----------------------------------------------------------------------------------------------------|------------------|-------------------------|---------------------|--------------------------------------------------------------------------------------|
| guinge Yanna and 3 - 20 m<br>Güinge Codes beskinker aus den 20km 5 8 under 4 Beske<br>güinge Were and 1 - 9<br>guinge Were and 0 - 99<br>guinge Were and 0 - 99        | 20 m<br>Deutach v<br>5 s<br>Deatdweren v<br>automatische Rufannahme v<br>30 s  | Engreitaver der Taxier.<br>Sprache<br>Schenhelbacke<br>Engate Timeort<br>ertaute MPV Nachwaht<br>Antonnence Rufe antennen | iseinstellungen  | Verbiedungssinstellung  | ngan<br>n<br>Rumung | Relais Einsteilungen<br>Sprachansagen<br>Status / Fernsteisen<br>Abmeiden            |
| Gültige Codes bestehen wie den 20fem 5-9 und haben 4 Stelle<br>gültige Wene and 1-9<br>gültige Wene and 3-99<br>gültige Wene and 3-99                                  | Deutach v<br>5 b<br>Deatdweren v<br>automatische Rufannahme v<br>30 b          | Sprache<br>Schemhelsoode<br>Engate Triebot<br>ertraite MPV Norhami<br>Astonmence Rufe antennes                            | iseinstellungen  | Verbiedungseinstellung  |                     | Sprachansagen<br>Status / Fernsteuen<br>Abmeiden                                     |
| Guilige Codes Sestaines aus des ZMers Bit und Asses 4 Bank<br>guilige Were and 1 - 0<br>guilige Were and 0 - 00<br>guilige Were and 0 - 20 m                           | 0000<br>5<br>Dealdweren V<br>sutomatische Rufannahme V<br>30                   | Schenhabsode<br>Engate Treeor<br>eraute MPV Nortwart<br>Astornmence Rufe annemmer                                         | seinstellungen   | Vorbindungssigstellung  | erena)              | Status / Fernsteuen                                                                  |
| gällige Wene sind 1-3<br>gällige Wene sind 0-33<br>gällige Wene sind 0-33                                                                                              | 5 ja<br>Dealdweren V<br>automatische Rufannahme V<br>30 ja                     | Engate Treeor<br>eraine MPV Nachaat<br>Astonnence Rute annennen                                                           | seinstellungen   | Verbiedungseinstellung  |                     | Abreiden                                                                             |
| putige Were and 3 - 99<br>putige Were and 3 - 20 m                                                                                                    | Baddweren V<br>automatische Rufannahme V                                       | erautje MPV Nadhwahl<br>Ankonsmende Rufe annehmen                                                                         | seinstellungen   | Verbindungseinstellung  |                     |                                                                                      |
| galige Were and 0 - 50<br>galige Were and 0 - 20 m                                                                                                    | automatische Rufannahme v                                                      | Antonimende Rufe annehmen                                                                                                 | seinstellungen   | Verbindungseinstellung  |                     |                                                                                      |
| galige Ware and 0 - 9<br>galige Ware and 0 - 20 m                                                                                                    | automatische Rufannahme v                                                      | Antonimende Rute annehmen                                                                                                 |                  | + crossong beinstenung  | 1                   |                                                                                      |
| piktop Wene sind 0 - 20<br>guitop Wene sind 0 - 20                                                                                                    | 30 ×                                                                           |                                                                                                    |                  |                         | lfe                 | Hilfe                                                                                |
| guiltige Werte and: 0 - 20 r                                                                                                    |                                                                                | Maximale Daver Verbindungsaufbau                                                                                          |                  |                         |                     |                                                                                      |
|                                                                                                    | a ma                                                                           | Maximale Verbindungsdauer.                                                                                                |                  |                         |                     |                                                                                      |
|                                                                                                    | Rufabbruch mit beliebiger Taste, neue Funktion wird ausgeführt 🗸               | Rufabbrechen:                                                                                                    |                  |                         |                     |                                                                                      |
|                                                                                                    |                                                                                |                                                                                                    | en Tastwahiblock | Einstellungen Tastwahlt |                     |                                                                                      |
|                                                                                                    | en Y                                                                           | Freiss Wählen.                                                                                                    |                  |                         |                     |                                                                                      |
|                                                                                                    | ein v                                                                          | Karpeahl                                                                                                    |                  |                         |                     |                                                                                      |
|                                                                                                    | en v                                                                           | automatische Codepnillung                                                                                                 |                  |                         |                     |                                                                                      |
|                                                                                                    |                                                                                |                                                                                                    |                  | Sammelruf               |                     |                                                                                      |
|                                                                                                    | Desktivieren 🗸                                                                 | Sammeliut                                                                                                    |                  |                         |                     |                                                                                      |
|                                                                                                    | 1 V                                                                            | Anzen Durchlaufe:                                                                                                    |                  |                         |                     |                                                                                      |
|                                                                                                    | nicht bestätigen 💙                                                             | Sammain/ bastisigen:                                                                                                    |                  |                         |                     |                                                                                      |
| pultipe Werte and: 1 - 5                                                                                                    | 15                                                                             | Bestätigung erfolgt innerhalb von                                                                                         |                  |                         |                     |                                                                                      |
|                                                                                                    |                                                                                |                                                                                                    | protokoli        | BT Systemprotokoll      |                     |                                                                                      |
|                                                                                                    | aus 🗸                                                                          | Details                                                                                                    |                  |                         |                     |                                                                                      |
|                                                                                                    |                                                                                |                                                                                                    |                  |                         |                     |                                                                                      |
| Observations                                                                                                    |                                                                                |                                                                                                    |                  | Alteration              |                     |                                                                                      |

3. Starten Sie die Syslog-Ausgabe unter "Netzwerk". Tragen Sie eine existierende IP-Adresse Ihrer Wahl ein und stellen Sie den Status von "Deaktivieren" auf "Aktivieren" ein. Durch den TCP-Dump wird der Syslog mit aufgezeichnet. Starten Sie die Sprechstelle danach über "Admin" ► "Reset" ► "Neustart" neu.

| THE PARTY OF A DATA                        |                                                                                                    |                                                      |   |      |        |
|--------------------------------------------|----------------------------------------------------------------------------------------------------|------------------------------------------------------|---|------|--------|
| Chts beiver sonnguneren.                   |                                                                                                    |                                                      |   |      |        |
|                                            |                                                                                                    |                                                      |   |      |        |
|                                            | Via DHCP zugevisiene DNS-Server                                                                                                    | 192.108.10.4                                         |   |      |        |
|                                            | Primarer ChS Server.                                                                                                    | 172.17.1.51                                          |   |      |        |
|                                            | Sekundérer DVS Server                                                                                                    | 172.17.1.48                                          | 2 |      |        |
|                                            | Gestenamen                                                                                                    | Behnke-IP-Phone-X4D4207E7-00AE3                      |   |      |        |
|                                            | Comainendung                                                                                                    | fae                                                  | ] |      |        |
|                                            |                                                                                                    |                                                      |   |      |        |
| Network Time Protocol                      |                                                                                                    |                                                      |   |      |        |
| Kanfar mine de VTR                         |                                                                                                    |                                                      |   |      |        |
| Construction and some                      |                                                                                                    |                                                      |   |      |        |
|                                            |                                                                                                    |                                                      |   |      |        |
|                                            | NT# Zetsever pool.ntp.org                                                                                                    |                                                      |   |      |        |
|                                            | NT# Zetsever pool.ntp.org<br>Zetsever (GMT +1:00 hours) CET(Central Europe), Brussels                                                                                                    | Paris, Berlin 🗸                                      |   |      |        |
|                                            | NTF Zensever pool.ntp.org<br>Zwarene (GMT +1:00 hours) CET(Central Europe), Brussels,<br>Alterite Zen. Thu feur 18 11 17 55 2015                                                                                                    | Paris, Berlin 🗸 🗸                                    |   |      |        |
|                                            | NTF Zettever (CAMT +1:00 hours) CET(Central Europe), Brussels<br>Zetteve (CAMT +1:00 hours) CET(Central Europe), Brussels<br>Asserte Zest, Thu Nov 19 11 17 65 2015                                                                                                    | Paris, Serlin 🗸 🗸                                    |   |      |        |
| Syslog Server                              | NTF Zeiterer   popl.ntp.org<br>Zeiterer   (CMT +1:50 hours) CET(Central Europe), Brussels,<br>Asserte Zeit. Thu Nuc 19 11 17 55 2015                                                                                                    | Paris, Berlin \vee                                   |   |      |        |
| Syslog Server                              | NTF Zeitarer (poc).rtp.org<br>Zeitzner (GMT 41:00 hours) CET(Cantral Europe), Brussels<br>Advatte Zeit: The New 19 11 17 55 2016<br>Systep Server Part (standard from error)                                                                                                    | Paris, Barlin 🗸                                      |   |      |        |
| Systog Server                              | NTF Zeitserer (CMT +1:00 hours) CET(Central Europe), Brussels,<br>Zeitzere (CMT +1:00 hours) CET(Central Europe), Brussels,<br>Aduetie Zeit Thu Neu 19 11 17 55 2015<br>Bydog Benner Plan (Standard Age Army<br>Bydog Benner Plan (Standard Age Army                                                                                                    | Paris, Berlin v                                      |   |      |        |
| Systog Server                              | NTF Zeitaner   pool.np.org<br>Zeitzner   (CMT +1:00 hours) CET(Central Europe), Brussels,<br>Aduatis Zeit. The Nov 19 11 17 56 2016<br>Bydag Server Piel (Starkdard Page 1977<br>Bydag                                                                                                    | Paris, Berlin v<br>Desktitvieren v                   |   | <br> |        |
| Syslog Server<br>Zyklische Log Einträge:   | NTF Zeitaner [pool.ftp.org<br>Zeitaner [COMT +1:50 hours] CET(Cantral Europe), Brussels,<br>Asserte Zeit. Thu Nex 18 11 17 05 2015.<br>Systep.Banker/Pain (Standard Program)<br>Bydag-Banker/Pain (Standard Program)                                                                                                    | Paris, Berlin v<br>Desittivieren v                   |   |      |        |
| Syslag Server<br>Zyklische Log Einträge:   | NTF Zeitserer [pool.ftg.org<br>Zeitzerer [COMT +1::00 hours] CET[Cantral Europe], Brussels,<br>Atlantie Zeit: Tw. No. 19 11 17 65 2016.<br>Spring Banner Plan (Standauss Page 1975)<br>Spring Banner Plan (Standauss Plan 1976)                                                                                                    | Paris, Berlin v<br>Desktivieren v                    |   |      |        |
| Syslog-Server<br>Zyklische Log Einträge:   | NTF Zeitanner [GUMT 41:00 hours) CET(Central Europe), Brussels<br>Johanner (GUMT 41:00 hours) CET(Central Europe), Brussels<br>Johanne Zeit. Thu Nou 19 11 17 25 2015<br>Spring-Server Park (Standard 4 and 4 and 4 a                                                                                                    | Paris, Berlin v<br>Desktivieren v                    |   |      |        |
| Systlog, Server<br>Zyklische Log Einträge: | NTF Zeiterer [GMT 11:00 hours] CET[Central Europe], Brussels<br>Journe [GMT 11:00 hours] CET[Central Europe], Brussels<br>Journe Zeit The Nex 18 11 17 05 2016<br>Bydag-Bener Piel (Standard For Piel)<br>Bydag-Bener Piel (Standard For Piel)<br>Log-Interval 10                                                                                                    | Paris, Berlin v<br>Dealthuirren v<br>120 Aktoveren v |   |      |        |
| Systog Server<br>Zyklische Log Einträge:   | NTF Zeitaner [pool.ftp.org]<br>Zeitaner (COMT +1:50 hours) CET(Central Europe), Brussels,<br>Jaserie Zeit. The New 18 11 17 05 2015.<br>Bydag-Banver/Fein (Stan-Seiter/Franc<br>Bydag-Banver/Fein (Stan-Seiter/Franc<br>Bydag-Banver/Franc<br>Bydag-Bydag-Bydag-Bydag-Bydag-Bydag-Bydag-Bydag-By | Paris, Serin v<br>Desittivieren v                    |   |      | Utamat |

-

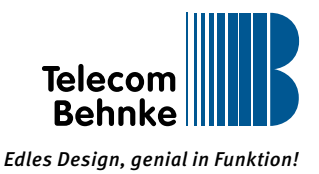

## ► TCP-Dump?

4. Dazu gehen Sie unter "Admin" ► "Diagnose" und wählen "starte TCPDump".

|                     |               |                         |                                   |                         |       |         | Telecom<br>Behnke    |
|---------------------|---------------|-------------------------|-----------------------------------|-------------------------|-------|---------|----------------------|
| Start               | Netzwork      | Autio                   | Rufsummers                        | Einstellungen           | Admin | Bitatus |                      |
|                     |               |                         |                                   |                         | - 192 | 63-<br> |                      |
| Passwolder          |               | Ping-Test               |                                   |                         |       |         |                      |
| Firmulars           | 1             | Der Ping-Test kann dal  | bei helfen, IP-Verbindungsproblem | e zu beseitigen.        |       |         |                      |
| Reset               |               |                         |                                   |                         |       |         |                      |
| Schem / Wederheit   | rstellers     |                         | Rechnemame o                      | der IP-Adresse: 127.0.0 | 1     | Prog    |                      |
| Diagnose            |               |                         |                                   | Frontiste 1 dil rea     |       |         |                      |
| Provisionierung     | -             |                         |                                   | Legeona 244 ma          |       |         |                      |
| Abmeiden            |               | Diagnose                |                                   |                         |       |         |                      |
|                     |               | Diagnose Informations   | n sidhem                          |                         |       |         |                      |
| Hilfe               | 8             |                         |                                   |                         |       |         | Speichern            |
|                     |               | TCPDUMP                 |                                   |                         |       |         |                      |
|                     |               | Solvie 1: TCPOunp at    | unue                              |                         |       |         | starte TCPDump       |
|                     |               | Solvet 2 Aktion (2 B. A | and) autilian                     |                         |       |         |                      |
|                     |               | Schritt 3: Trace-Date H | erumerladen                       |                         |       |         |                      |
|                     |               |                         |                                   |                         |       |         | Kein Trace vortanden |
|                     |               | oder: Trace-Calei ansc  | Naven                             |                         |       |         |                      |
|                     |               |                         |                                   |                         |       |         | Kein Trace vorkanden |
| syright @ 2013-2014 | Telecom Dehnk | Ordel Al Rights Reserv  | ed.                               |                         |       |         | www.tatrite-online   |

- 5. Führen Sie innerhalb von 60 Sekunden die Aktion aus, die das Fehlverhalten des Gerätes auslöst:
- z. B. Ruf auslösen oder das Gerät anrufen und dann ein Gespräch führen.
- 6. Speichern Sie die Datei unter "Admin" ► "Diagnose" ► "Diagnose" ► "speichern".

|                   |                    |                                                                                                    |                             |                         |       |        | Telecom<br>Behnke    |
|-------------------|--------------------|----------------------------------------------------------------------------------------------------|-----------------------------|-------------------------|-------|--------|----------------------|
| Start             | Netzwork           | Audio                                                                                                    | Rufnummern                  | Einstellungen           | Admin | Btatus |                      |
|                   |                    | Pino,Test                                                                                                    |                             |                         |       |        |                      |
| Passadder         |                    | The Providence of the Providence of the Providen |                             |                         |       |        |                      |
| Firmadra          | 1                  | De regulation date o                                                                                                    | eren, in -veronourgepropene | zo oeseropen.           |       |        |                      |
| Reset             |                    |                                                                                                    |                             |                         |       |        |                      |
| Schers / Weder    | nerstellen         |                                                                                                    | Rechnemame or               | der iP-Adresse: 127.0.0 |       | Ping   |                      |
| Diagnose          | _                  |                                                                                                    |                             | Ergebris: 2.45 ma       |       |        |                      |
| Provisionierung   |                    |                                                                                                    |                             |                         |       |        |                      |
| Abmelden          |                    | Diagnose                                                                                                    |                             |                         |       |        |                      |
|                   |                    | Diagnose Informationen sic                                                                                                    | Aero                        |                         |       |        |                      |
| HIM               | fe                 |                                                                                                    |                             |                         |       |        | Speichern            |
|                   |                    | TCPDUMP                                                                                                    |                             |                         |       |        |                      |
|                   |                    | Solvite 1: TCPDump starter                                                                                                    |                             |                         |       |        |                      |
|                   |                    |                                                                                                    |                             |                         |       |        | stade TCPDump        |
|                   |                    | Solvett 2: Addian (2 8: Annual                                                                                                    | ) austinven                 |                         |       |        |                      |
|                   |                    | Schritt 3: Trace-Datel herur                                                                                                    | verladen                    |                         |       |        |                      |
|                   |                    |                                                                                                    |                             |                         |       |        | kein Trace vorhanden |
|                   |                    | oder Trace-Calei anschau                                                                                                    | **                          |                         |       |        |                      |
|                   |                    |                                                                                                    |                             |                         |       |        | Xein Trace vorhanden |
| pyright @ 2013-20 | 214 Telecom Dehnke | Gridel All Rights Reserved.                                                                                                    |                             |                         |       |        | www.bahnle-on        |

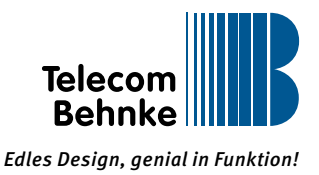

7. Um die Datei zu speichern wählen Sie dann "lade TCPDump herunter".

|                     |                  |                               |                             |                        |       |        | Telecom<br>Behnke   |
|---------------------|------------------|-------------------------------|-----------------------------|------------------------|-------|--------|---------------------|
| llari               | Netzwerk         | Audio                         | Rutsummern                  | Einstellungen          | Admin | Status |                     |
| Passwirtes          |                  | Ping-Test                     |                             |                        |       |        |                     |
| Fernans             |                  | Der Ping Test kann dabei he   | Per, IP Velbridungsprötiere | a zu besenigen.        |       |        |                     |
| Peset               |                  |                               | Retrename o                 | der IF-Adresse 127.0.0 | .1    | Ping   |                     |
| Sichern / Wederhe   | estalen          |                               |                             | Ergebris: 2.545 ms     |       |        |                     |
| Diagnose            |                  | Diagnose                      |                             |                        |       |        |                     |
| Provisionierung     |                  | Diagnose Informationen sich   | Here:                       |                        |       |        |                     |
| Abmelden            |                  |                               |                             |                        |       |        | Sprichem            |
|                     |                  | TCPDUMP                       |                             |                        |       |        |                     |
| Hilfe               | •                | Sohrit 1: TCPDung starten     |                             |                        |       |        | starte TCPDump      |
|                     |                  | Sohiti 2 Aktion (2.8 Avrid)   | ausführen                   |                        |       |        |                     |
|                     |                  | Solvitt 3: Trace Date: Nervot | erladen                     |                        |       |        | lade Trace herunter |
|                     |                  | oder Trace-Datei anschauer    | 6                           |                        |       |        | zeige Trace         |
| pyright @ 2013-2014 | 4 Telecom Behnke | Ondel All Rights Reserved     | <u>8</u>                    |                        |       |        | www.bahrke.online   |

8. Lokale Sicherung der Konfiguration (unter "Admin" > "Sichern / Wiederherstellen" > "Speichern").

|                   |                   |                                |            |               |       |        |             | Telecom<br>Behnke |
|-------------------|-------------------|--------------------------------|------------|---------------|-------|--------|-------------|-------------------|
| Nati              | Netzwerk          | Audio                          | Rufnummern | Diratellungen | Admin | Status |             |                   |
| Parmadeter        |                   | Backup                         |            |               |       |        |             |                   |
| Ferneare          |                   | Konfiguration sideets          |            |               |       |        | $\frown$    |                   |
| Reset             |                   |                                |            |               |       |        | Speichern   |                   |
| Sichern / Wiede   | erherstellen      | Wiederherstellung              |            |               |       |        |             |                   |
| Provisionierung   |                   | Konfiguration wiederherstellen |            |               |       |        |             |                   |
| Abmeiden          |                   |                                |            |               |       |        | Duritorian  |                   |
|                   |                   |                                |            |               | e     |        | Duraisquier |                   |
| Hilf              | fe                | E-14012000 at 1000             |            |               |       |        |             |                   |
|                   |                   | Abbrechen                      |            |               |       |        |             | Obernehmen        |
| eyright © 2013-20 | 314 Telecom Behnk | a GmbH. All Rights Reserved.   |            |               |       |        |             | www.bahrika.onlin |

Senden Sie die folgenden Dateien mit dem Formular zurück:

- Diagnose
- ► TCP-Dump
- Konfiguration